UK\_ARZ

HDD6320

### Jukebox

# Quick start guide / Guide de démarrage rapide

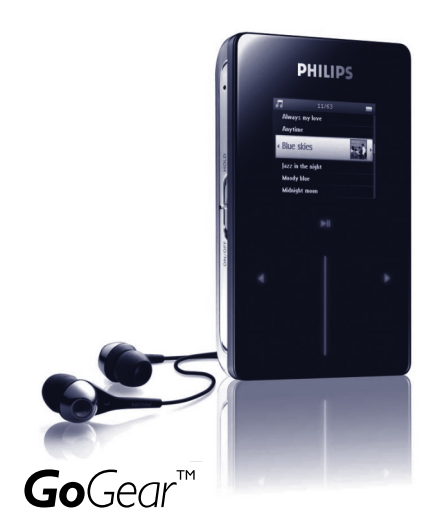

Connect / Connexion
Install / Installation
Enjoy / Profitez

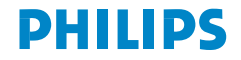

Need help? Besoin d'aide ? Benötigen Sie Hilfe ? Necesita ayuda inmediata ? 1

# Visit/Consulter/Besuche/Visite www.philips.com/support

# 2 Contact Philips :/ Contacter Philips:/ Kontakt zu Philips:/ Contactar Philips:

| Country     | Helpdesk:                                                          | Tariff / min:     | Keep ready:                                                                                        |
|-------------|--------------------------------------------------------------------|-------------------|----------------------------------------------------------------------------------------------------|
| Österreich  | 0820 901115                                                        | €0.20             | Das Kaufdatum. Modellnummer<br>und Seriennummer                                                    |
| Belgique    | 070 253 010                                                        | € 0.17            | La date d'achat la référence et<br>le numéro de série du produit                                   |
| Canada      | 1-800-661-6162 (Francophone)<br>1-888-744-5477 (English / Spanish) | Free              | Date of Purchase. Model<br>number and Serial number                                                |
| Danmark     | 3525 8761                                                          | Local tariff      | Forbrugeren's indkøbsdato,<br>type/model-og serienummer                                            |
| Suomi       | 09 2290 1908                                                       | Paikallinen hinta | Ostopäivä ja tarkka mallinumero<br>ja sarjanumero                                                  |
| France      | 08 9165 0006                                                       | € 0.23            | La date d'achat la référence et<br>le numéro de série du produit                                   |
| Deutschland | 0180 5 007 532                                                     | € 0.12            | Das Kaufdatum. Modellnummer<br>und Serial nummer                                                   |
| Ελληνικά    | 0 0800 3122 1223                                                   | δωρε-ν            | Την ημερομηνία αγοράς και Τον<br>ακριβή κωδικό μοντέλου και Τον<br>αριθμό σειράς του προϊόντος σας |
| Ireland     | 01 601 1161                                                        | Local tariff      | Date of Purchase. Model<br>number and Serial number                                                |
| Italia      | 199 404 042                                                        | € 0.25            | La data di acquisto, numero di<br>modello e numero di serie                                        |
| Luxembourg  | 26 84 30 00                                                        | Local tariff      | La date d'achat, la référence et<br>le numéro de série du produit                                  |
| Nederland   | 0900 0400 063                                                      | € 0.20            | De datum van aankoop,<br>modelnummer en serienummer                                                |
| Norge       | 2270 8250                                                          | Local tariff      | Datoen da du kjøpte produktet<br>& modellnummer & serienummeret                                    |
| Portugal    | 2 1359 1440                                                        | Local tariff      | A data de compra, número do<br>modelo e número de série                                            |
| Españal     | 902 888 785                                                        | € 0.15            | Fecha de compra e número<br>del modelo e número de serie                                           |
| Sweden      | 08 632 0016                                                        | Local tariff      | Inköpsdatum, modellnummer<br>och serienummer                                                       |
| Schweiz     | 02 2310 2116                                                       | Local tariff      | Das Kaufdatum und Modellnummer<br>und Seriennummer                                                 |
| UK          | 0906 1010 017                                                      | £0.15             | Date of Purchase, Model<br>number and Serial number                                                |
| USA         | 1-888-744-5477                                                     | Free              | Date of Purchase, Model<br>number and Serial number                                                |

# Contenu du paquet

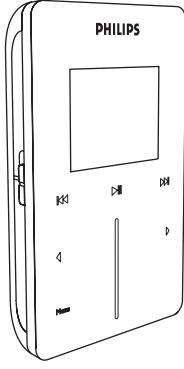

Lecture audio numérique

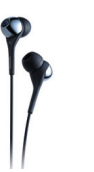

Écouteurs (fournis avec 3 tailles de manchon protecteur)

| / |            |  |
|---|------------|--|
| ( | $\bigcirc$ |  |
|   | $\sim$     |  |

CD-ROM avec le Lecteur Windows Media, le logiciel Philips Device Manager, le logiciel Philips Device Plug-in, le guide d'utilisateur, les didacticiels et les FAQ.

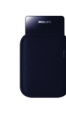

Housse de protection

| Quick       | start | guide   |
|-------------|-------|---------|
|             |       |         |
| <b>9</b> 25 | 11    | PHILIPS |

Guide de démarrage rapide

#### De quoi d'autre aurez-vous

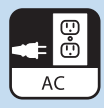

Prise secteur

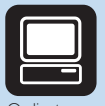

Ordinateur

#### Ordinateur avec:

Câble mixe USB /

chargeur

Windows® XP (SP1 ou supéeur) un processeur de classe Pentium 300 MHz ou supéeur 128 Mo de RAM 500 Mo d'espace libre sur le disque dur un port USB une connexion Internet Microsoft Internet Explorer 6.0 ou supéeur

# Connexion

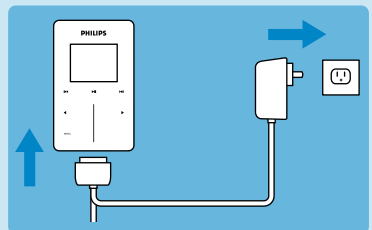

 Branchez le câble de l'adapteur/chargeur multivoltage fourni au connecteur DC-In situé au bas de votre GoGear et insérez l'adaptateur/chargeur dans une prise de courant standard.

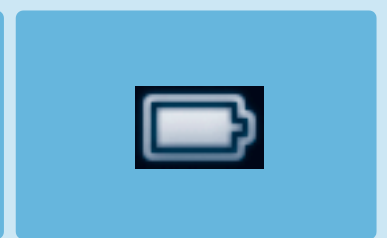

- Vous devez laisser l'adaptateur ainsi branché pendant 4 heures lorsque vous chargez la batterie pour la première fois. Pour un chargement rapide (à 70%) I heure suffit.
- Le GoGear est complètement chargé lorsque l'animation de chargement s'arrête et que l'icône cidessus apparaît.

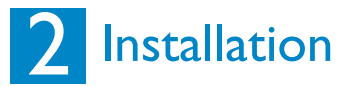

- 1. Insérez le CD fourni avec votre produit dans le lecteur de CD ROM de votre PC.
- Si le programme d'installation ne démarre pas automatiquement, ouvrez le répertoire du CD depuis l'Explorateur Windows et cliquez deux fois sur le nom de fichier portant l'extension.exe pour exécuter le programme associé.
- Conformez-vous aux instructions affichées à l'écran pour installer le Lecteur Windows Media (y compris les modules additionnels nécessaires) et le logiciel Philips Device Manager.
- 4. Une question pourra vous demander de redémarrer votre PC une fois les logiciels installés.

## Transfert

Váfiez que vous avez installé Philips Device Plug-in depuis le CD qui vous a téé fourni. Sans l'installation de ce programme Philips Device Plug-in, vous ne pourrez transféer aucune image sur votre lecteur.

- Connectez le GoGear àvotre ordinateur.
- 2. Dénarrez le Lecteur Windows Media.
- Si vous apercevez cet éran, séctionnez Manuelle. (Vous pouvez galement procéer àune synchronisation automatique. Reportez-vous au manuel d'utilisateur sur le CD pour les instructions).
- 4. Stéctionnez longlet Synchroniser. Dans le menu déoulant du panneau droit, stéctionnez Philips GoGear comme destination. Si aucune de ces entrés n'apparaît dans la liste, cliquez sur FS pour rafraîthir et essayez de nouveau.

|                         |                                                                                                    | Device Set                                                               |
|-------------------------|----------------------------------------------------------------------------------------------------|--------------------------------------------------------------------------|
| JDIOGOGEAR (F:) (978.)  | 1 MB)                                                                                                    | Configure Sy                                                             |
| tow do you want to sync | nronize this device?                                                                                                    |                                                                          |
| Autometic               | This option allows you to manually sele<br>each time you want to make changes<br>device.<br>You can set up automatic synchronize<br>clicking Set up Sync on the Sync tab. | et items to synchronize<br>to the content on your<br>tion at any time by |
|                         |                                                                                                    |                                                                          |

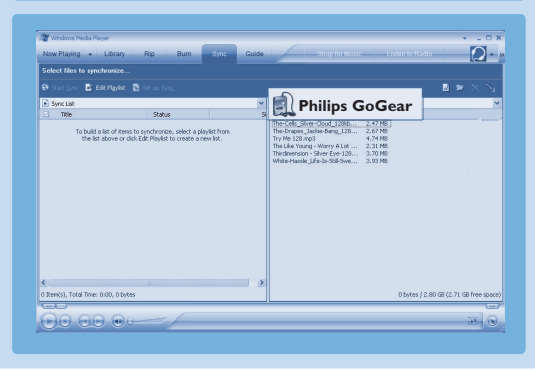

 Stéctionnez l'onglet Bibliothèque pour accder äa bibliothèque.
Cliquez avec le bouton droit de la souris et stéctionnez Ajouter > synchroniser.

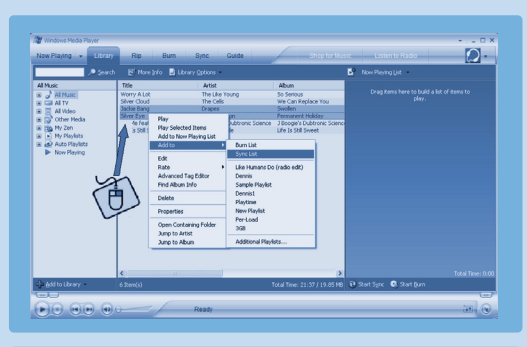

- 6. Vous pouvez galement glisser et tirer le titre/la photo dans la liste de synchronisation du panneau droit. Cliquez sur le bouton Démarrer la synchronisation en bas de l'éran pour dénarrer la synchronisation. Le déoulement est indiqué
- 7. Une fois que le transfert est terminé déonnectez le lecteur de l'ordinateur.

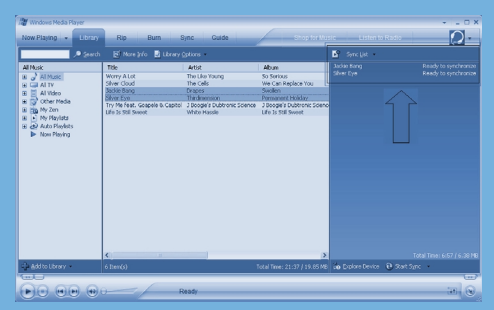

Pour plus informations et de conseils sur le transfert de musique et de photos via le Lecteur Windows Media, reportez-vous au manuel d'utilisateur sur le CD.

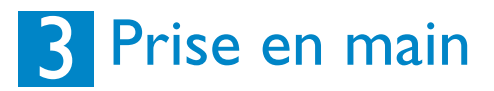

#### Mise en marche et lecture

- Pour mettre en marche, poussez et maintenez le bouton curseur ON/ OFF HOLD sur la position ON/OFF pendant 3 secondes, jusqu'à ce que le GoGear se mette en marche.
- Utilisez la BANDE TACTILE VERTICALE pour naviguer dans le menu principal.
- Vous sélectionnez Musique, Photos, Enregistrements ou Réglages en appuyant sur .
- Dès que vous avez trouvé un titre ou un enregistrement que vous désirez écouter, appuyez sur >11.
- Dès que vous avez trouvé un titre ou un enregistrement que vous désirez écouter, appuyez sur ►II.

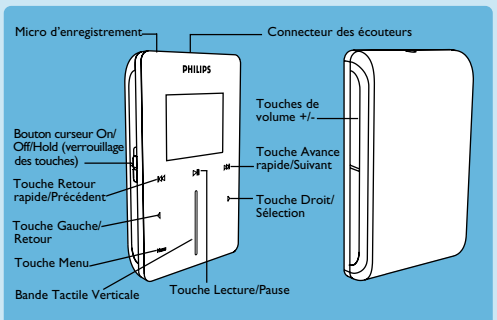

# Utilisation de la BANDE TACTILE VERTICALE

Votre GoGear est équipé d'une zone de contrôle tactile réagissant au toucher de votre doigt. La BANDE TACTILE VERTICALE (voir l'illustration) vous permet de naviguer dans des listes. Elle réagit aux mouvements du doigt suivants:

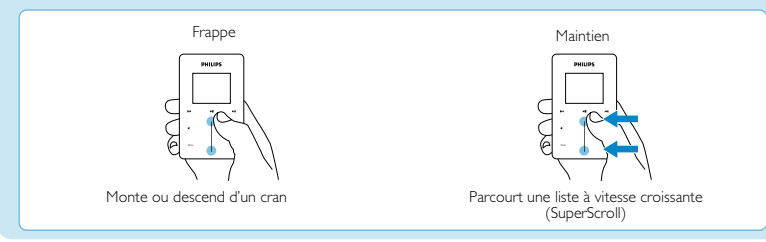

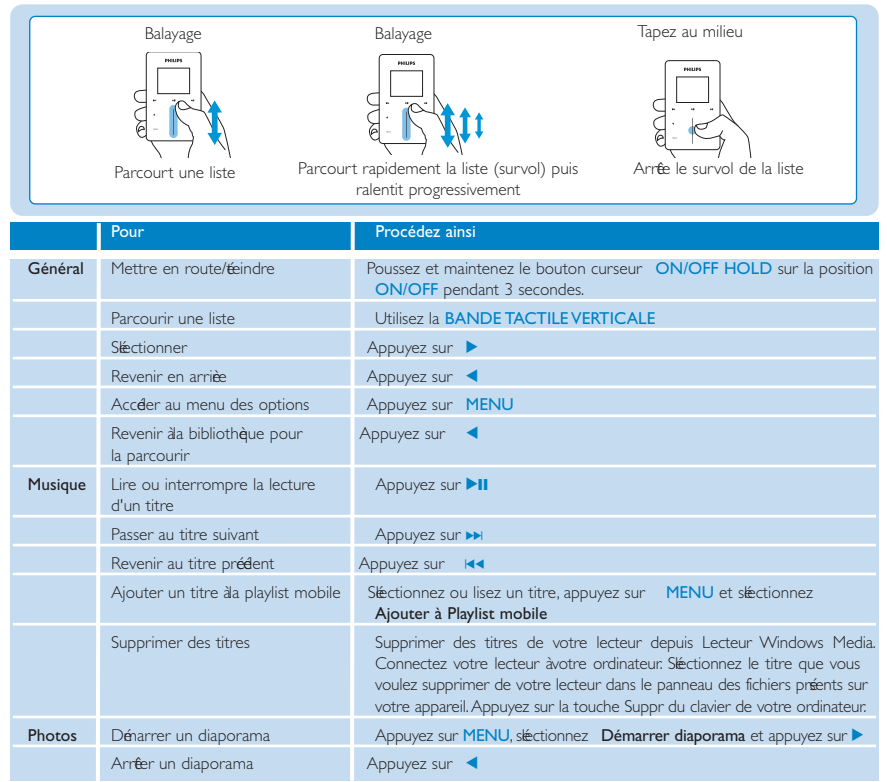

# Dépannage

## Comment puis-je réinitialiser mon GoGear?

Il est très improbable que votre GoGear se bloque, mais si cela vous arrive ne paniquez pas. Poussez simplement le bouton curseur ON/OFF HOLD sur la position ON/OFF, maintenez-le à cette position et appuyez sur VOLUME +. Attendez jusqu'à ce que le GoGear s'éteigne.

## Comment puis-je réparer mon GoGear ?

En cas d'erreur, connectez votre **GoGear** à l'ordinateur et utilisez le logiciel **Philips Device Manager** pour réparer votre GoGear.

- 1. Démarrez le logiciel Philips Device Manager en sélectionnant Démarrer > Programmes > Philips Device Manager
- 2. Sélectionnez votre appareil.
- 3. Cliquez sur l'onglet Réparation.
- 4. Cliquez sur Réparation.
- 5. Une fois que le processus de réparation est terminé, cliquez sur OK et déconnectez votre GoGear.
- 6. Le message Mise à niveau du microprogramme apparaît..
- 7. Vous pouvez utiliser de nouveau votre GoGear après redémarrage.

# Vous avez besoin d'aide ?

## Manuel d'utilisateur

Reportez-vous au manuel d'utilisateur sur le CD.

# Aide en ligne

www.philips.com/support

## Enregistrement de votre produit

Nous vous recommandons fortement d'enregistrer votre produit afin de pouvoir bénéficier des mises à niveau gratuites. Pour cela, ouvrez la page Web www.philips.com/register et conformez-vous aux instructions affichées. Nous vous informerons des nouvelles mises à niveau dès qu'elles seront disponibles.

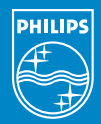

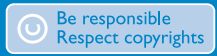

Specifications are subject to change without notice. Trademarks are the property of Koninklijke Philips Electronics N.V. or their respective owners 2005 © Koninklijke Philips Electronics N.V. All rights reserved.

> www.philips.coi 8240 410 0411

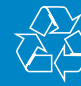

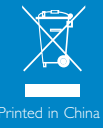